## HOW TO CHECK IN FOR YOUR TELEHEALTH VISIT

1) Use a computer or device with camera/microphone

Use a computer or device with camera/microphone

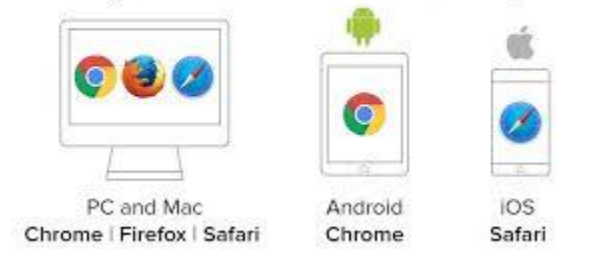

2) Type gilbertcenter.net into your web browser

| ← | $\rightarrow$ | С |  | gilbertcenter.net |
|---|---------------|---|--|-------------------|
|---|---------------|---|--|-------------------|

 Scroll to the section "Individual Telemedicine Waiting Rooms" and select <u>Start a telemedicine call with</u> hyperlink for the provider your Telehealth appointment has been scheduled with:

| Start a telemedicine call with                                                 | Start a telemedicine call with                           | Start a telemedicine call with                                     |
|--------------------------------------------------------------------------------|----------------------------------------------------------|--------------------------------------------------------------------|
| Sunny Maheshwari, MD                                                           | Neerja Sethi                                             | Lydia Barboza                                                      |
| Telemedicine by                                                                | Telemedicine by                                          | Telemedicine by                                                    |
| Dr. Sunny Maheshwari                                                           | Neerja Sethi                                             | Lydia Barboza                                                      |
|                                                                                |                                                          |                                                                    |
| Start a telemedicine call with                                                 | Start a telemedicine call with                           | Start a telemedicine call with                                     |
| Start a telemedicine call with<br>Dr. Schlotterback                            | Start a telemedicine call with<br>Dr. Brown              | Start a telemedicine call with                                     |
| Clart a telemedicine call with<br>Dr. Schlotterback<br>Telemedicine by Coxy.me | Start a letemed[cine call with Dr. Brown Telemedicine by | Start a telemedicine call with<br>Jeff Mikesell<br>Telemedicine by |

4) Allow your browser to use your webcam and microphone. Type your name and click check in:

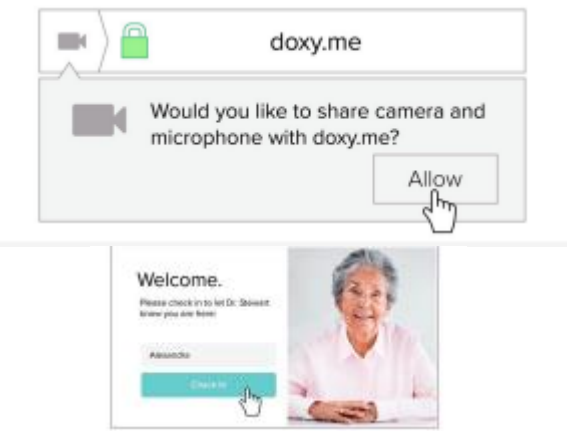

Your provider will arrive shortly.